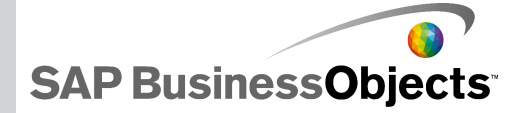

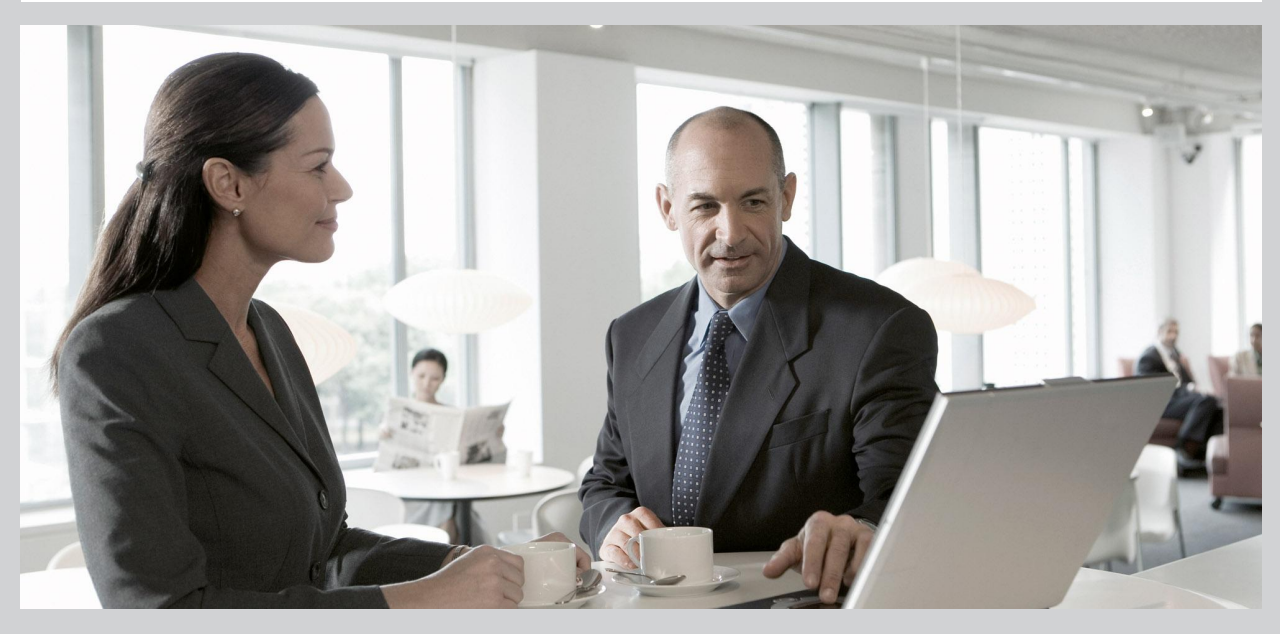

# SAP BusinessObjects Xcelsius 2008 Sharepoint Installation Guide

SAP BusinessObjects Xcelsius 2008 Sharepoint Installation Guide

2009-11-24

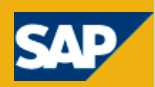

© 2009 SAP AG. All rights reserved SAP, R/3, SAP NetWeaver, Duet, PartnerEdge, Copyright ByDesign, SAP Business ByDesign, and other SAP products and services mentioned herein as well as their respective logos are trademarks or registered trademarks of SAP AG in Germany and other countries. Business Objects and the Business Objects logo, BusinessObjects, Crystal Reports, Crystal Decisions, Web Intelligence, Xcelsius, and other Business Objects products and services mentioned herein as well as their respective logos are trademarks or registered trademarks of Business Objects S.A. in the United States and in other countries. Business Objects is an SAP company.All other product and service names mentioned are the trademarks of their respective companies. Data contained in this document serves informational purposes only. National product specifications may vary. These materials are subject to change without notice. These materials are provided by SAP AG and its affiliated companies ("SAP Group") for informational purposes only, without representation or warranty of any kind, and SAP Group shall not be liable for errors or omissions with respect to the materials. The only warranties for SAP Group products and services are those that are set forth in the express warranty statements accompanying such products and services, if any. Nothing herein should be construed as constituting an additional warranty.

2009-11-24

# Contents

| Chapter 1 | SharePoint Portal 2003                                                         | 5          |
|-----------|--------------------------------------------------------------------------------|------------|
|           | Installing Xcelsius SharePoint Web Parts                                       | 5          |
|           | To install Sharepoint Web Parts                                                | 5          |
|           | To configure SharePoint Web Parts                                              | 6          |
| Chapter 2 | SharePoint Portal 2007                                                         | 7          |
|           | Installing Xcelsius SharePoint Web Parts                                       | 7          |
|           | To install the Xcelsius web part DLL files                                     | 8          |
|           | To add the Xcelsius web part to the SharePoint configuration file              | 8          |
|           | To install the web part using the SharePoint command line administr interface. | ation<br>9 |
|           | To change the SharePoint trust level                                           | 9          |
|           | To configure SharePoint web parts                                              | 10         |
|           | Uploading SWFs as SharePoint Documents                                         | 11         |
|           | To upload SWFs to SharePoint                                                   | 11         |
|           | Adding Xcelsius Web Parts to SharePoint Pages                                  | 11         |
|           | To add an Xcelsius web part to a SharePoint page                               | 12         |
| Chapter 3 | Installing Xcelsius Reporting Services Gateway                                 | 13         |
|           | To install the Xcelsius Reporting Services Gateway                             | 13         |
|           | To configure the Xcelsius Reporting Services Gateway                           | 14         |
|           | To set the XRS virtual directories for Reporting Services 2005                 | 14         |
| Chapter 4 | Testing the Installation                                                       | 15         |
|           | Messages in test results                                                       | 16         |

| Appendix A | More Information19 |
|------------|--------------------|
|------------|--------------------|

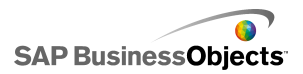

# **SharePoint Portal 2003**

### **Installing Xcelsius SharePoint Web Parts**

If you are using SharePoint Portal 2003, you can use the automatic Xcelsius SharePoint Web Part installer available with Xcelsius 2008. Navigate to the following directory in your installation location to find the necessary files: ....\Portal Integration Kits\SharePoint Portal\2003.

The installation process requires the following main steps:

- Install and configure the SharePoint web parts
- Install and configure the Xcelsius Reporting Services Gateway
- Test the installation.

#### **To install Sharepoint Web Parts**

- 1. From the ... \Portal Integration Kits\SharePoint Portal\2003 directory, run the setup.exe file.
- 2. In the Virtual Server Install Options, select one of the following options:

| Option                                  | Description                                                                                                    |
|-----------------------------------------|----------------------------------------------------------------------------------------------------|
| All virtual<br>servers                  | Allows the web part to work throughout the entire Sharepoint installation. This is the recommended option for quick testing. |
| Specify individu-<br>al virtual servers | Allow you to specify specific servers to access to web part.                                                                 |

- 3. Click Next.
- For the Global Assembly Cache options, in the "Xcelsius Sharepoint Web Part" dialog box, click Yes or No.
- 5. When asked to set the permissions for the installed DLL, click Yes.

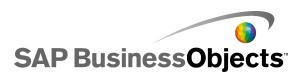

6. Click OK.

#### **To configure SharePoint Web Parts**

1. In SharePoint, use one of the following methods to open the "Manage Web Part Gallery" dialog box.

| Option                                  | Description                                                                                                    |
|-----------------------------------------|----------------------------------------------------------------------------------------------------|
| For Sharepoint<br>Portal Server<br>2003 | <ul> <li>a. Under "General Settings", click Manage security and additional settings.</li> <li>b. Under "Templates and Web Parts", click Manage Web Part gallery.</li> </ul> |
| For Windows<br>Sharepoint Ser-<br>vices | <ul> <li>a. Click Go to Site Administration.</li> <li>b. Under "Site Collection Galleries", click<br/>Manage Web Part Gallery.</li> </ul>                                   |

- 2. Click New Web Part.
- On the list of web parts, select CrystalXcelsius.Sharepoint.Webparts.Container.
- 4. Click Populate Gallery.

The web part is ready for use.

- 5. Click the Edit icon adjacent to the Container.dwp web part.
- 6. Change the title from Container to Xcelsius Sharepoint.
- 7. Click OK.

The Xcelsius Sharepoint Web Part installation is ready to be tested.

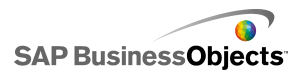

# **SharePoint Portal 2007**

### **Installing Xcelsius SharePoint Web Parts**

If you are using SharePoint 2007, use these instructions to manually install and configure the Xcelsius SharePoint web part.

Before you begin, navigate to the ....\Portal Integration Kits\SharePoint Portal\2007 folder in you installation location and extract the files in the Xwp.zip file. You will need these files to complete the installation.

| File                                                         | Contents                                                                                                 |
|--------------------------------------------------------------|----------------------------------------------------------------------------------------------------|
| CrystalXcelsius.WebParts.Con-<br>tainer_Business Objects.cab | Xcelsius Web Part required file                                                                          |
| ICSharpCode.SharpZipLib.dll                                  | Xcelsius Web Part required file                                                                          |
| Xwp.dll                                                      | Xcelsius Web Part required file                                                                          |
| XC Consumer Test.swf                                         | Sample Xcelsius portal data<br>connection SWF file that can<br>consume data from SharePoint.             |
| XC Consumer Test.xlf                                         | Sample Xcelsius portal data<br>connection design XLF file that<br>can consume date from Share-<br>Point. |
| XC Provider Test.swf                                         | Sample Xcelsius portal data<br>connection SWF file that can<br>provide data to SharePoint.               |

The Xwp.zip file contains the files:

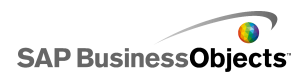

| File                 | Contents                                                                                                    |
|----------------------|----------------------------------------------------------------------------------------------------|
| XC Provider Test.xlf | Sample Xcelsius portal data<br>connection design XLF file that<br>can provide date to SharePoint.                                     |
| web.config           | Sample SharePoint web configu-<br>ration file after the changes in<br>this document have been ap-<br>plied. (Included for reference.) |

#### To install the Xcelsius web part DLL files

The files in the Xwp.zip file are extracted and available for use.

- Copy the following .DLL files into the C:\Windows\assemby folder:
  - ICSharpcode.SharpZipLib.dll
  - Xwp.dll

# To add the Xcelsius web part to the SharePoint configuration file

1. Navigate to the location of the web.config file in the SharePoint Web application Root folder. For example, c:\Inetpub\wwwroot\wss\Vir tualDirectories\80\web.config.

For more information about locating this folder, see *http://msdn.mi* crosoft.com/en-us/library/ms474356.aspx

- 2. Back up the web.config file and open it in an editing program such as Notepad.
- Insert the following text between the <SafeControls> and </SafeControls> tags:

```
<SafeControl Assembly="Xwp, Version=1.0.0.0, Cul
ture=neutral, PublicKeyToken=7e58495fla9ea430" Names
```

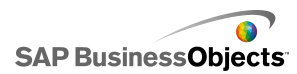

```
pace="CrystalXcelsius.Sharepoint.WebParts" TypeName="*"
Safe="True" />
```

4. Save the changes to the web.config file.

# To install the web part using the SharePoint command line administration interface

1. Locate the SharePoint command line administration interface (STSADM.exe).

For example, c:\Program Files\Common files\Microsoft Shared\web server extensions\12\BIN\STSADM.exe.

- 2. Copy the CrystalXcelsius.WebParts.Container\_Business Objects.cab file (from the Xwp.zip file) to an easy to access location. For example, to c:\.
- Open a command prompt and use the SharePoint command line administration interface to install the Xcelsius web part using the following syntax:

```
STSADM.EXE -o addwppack -filename webpartfile -url sharepointurl
```

For example:

```
"C:\Program Files\Common Files\Microsoft Shared\ web
server extensions\12\BIN\STSADM.EXE" -o addwppack -
filename "C:\CrystalXcelsius.WebParts.Container_Busi
ness Objects.cab" -url http://localhost
```

When the installation is complete, the following message is displayed in the command prompt:

Operation completed successfully

#### To change the SharePoint trust level

You must change the trust level in the SharePoint configuration file to Full.

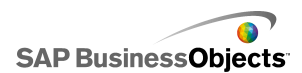

- 1. Navigate to the location of the web.config file in the SharePoint Web application Root folder. For example, c:\Inetpub\wwwroot\wss\Vir tualDirectories\80\web.config.
- 2. Back up the web.config file and open it in an editing program such as Notepad.
- 3. Find the following line:

```
<trust level="WSS Minimal" originUrl="" />
```

and change it to:

```
<trust level="Full" originUrl="" />
```

4. Save the changes to the web.config file.

#### **To configure SharePoint web parts**

After the Xcelsius web part is installed in SharePoint, you must add it to the SharePoint web part gallery. For SharePoint 2007, the web part will be listed as Xcelsius SharePoint in the Miscellaneous Web Parts folder in the SharePoint Gallery.

Note:

The web part called, Xcelsius SharePoint Connector does not apply to SharePoint 2007.

- On the SharePoint Portal Site Home page, click Site Actions > Site Settings > Modify All Site Settings.
- 2. Under User Galleries, click Web Parts.
- 3. Click New.
- 4. Select the Crystal.Xcelsius.SharePoint.WebParts.Container check box.
- 5. Click Populate Gallery.

The web part is ready for use.

- 6. Click the Edit icon that is beside the Container.dwp web part.
- 7. In the Title box, replace "Container" with "Xcelsius Sharepoint".
- 8. Click OK.

The Xcelsius Sharepoint Web Part installation is ready to be tested.

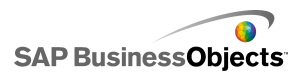

### **Uploading SWFs as SharePoint Documents**

Upload all the SWF files that you want to use in an Xcelsius web part.

Note the URL for each document you upload. You will need these URLs when you add the web part to a SharePoint page. The syntax for the URL address is <a href="http://sharepointserver">http://sharepointserver</a> /Docs/Documents/</a> /document name> where <sharepointserver> is the name of the SharePoint server and <documentname> is the name of the document you are uploading.

For example, for XC Provider Test.swf, http://xc-7nk6bdg8e0h4/Docs/Documents/XC Provider Test.swf and, for XC Consumer Test.swf, http://xc-7nk6bdg8e0h4/Docs/Documents/XC Consumer Test.swf.

#### To upload SWFs to SharePoint

- 1. On the SharePoint Portal Site home page, select Document Center.
- 2. Under "Site Hierarchy", select Documents.
- 3. In the Upload list, select Upload Multiple Documents.
- 4. Select the files you want to upload.
- 5. Click OK.
- 6. Click Yes.

### Adding Xcelsius Web Parts to SharePoint Pages

After you upload Xcelsius SWF files as SharePoint documents, you can add them to a SharePoint page using the Xcelsius SharePoint web part.

#### Note:

If, after adding the web part to a SharePoint page, you see the following message, you must use the Xcelsius SharePoint web part instead.

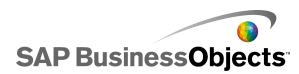

Unable to add selected web part(s). Xcelsius SharePoint Connector: A Web Part or Web Form Control on this Page cannot be displayed or imported. The type is not registered as safe.

#### To add an Xcelsius web part to a SharePoint page

- 1. On the SharePoint Portal site, select the page where you want to add the Xcelsius web part.
- 2. Click Site Actions > Edit Page.
- 3. Click Add a Web Part.
- 4. Expand All Web Parts, under Miscellaneous, select Xcelsius SharePoint.

#### Note:

Do not use the web part called **Xcelsius SharePoint Connector**. If the web part called **Xcelsius SharePoint** is not available, make sure the Xcelsius web part is added to the SharePoint Web Part Gallery.

- 5. Click Add.
- 6. In the added web part, click Edit > Modify Shared Web Part.
- 7. In the Xcelsius Visualization Source box, enter the URL for the SWF SharePoint document that you want to display in the Xcelsius web part.

For example, for XC Provider Test.swf, enter http://xc-7nk6bdg8e0h4/Docs/Documents/XC Provider Test.swf and for XC Consumer Test.swf, enter http://xc-7nk6bdg83e0h4/Docs/Documents/XC Consumer Test.swf.

8. Click Apply.

The Xcelsius SWF is shown in the Xcelsius SharePoint web part.

# **Installing Xcelsius Reporting Services Gateway**

The Xcelsius Reporting Services Gateway (XRS) must be installed on a Windows-based web server that is connected to the Reporting Services (RS) server or directly on the RS server.

#### Note:

If you are using Reporting Services 2005, you must modify the XRS virtual directory to point to a different application pool than the Report and ReportServer virtual directories.

## To install the Xcelsius Reporting Services Gateway

Microsoft Reporting Services and the .NET Framework are installed, running, and configured to a data source.

- 1. From the ... \Portal Integration Kits\SharePoint Portal directory, run the setup.exe file.
- 2. Click Next.
- 3. Review the license agreement, select I Agree, and click Next.
- 4. In the Virtual Directory Name box, type a name for the virtual directory.
- To test how the system works with other ports, in the Port Number box, change the port number and click Next.

#### Note:

For this test to be successful, change the ports available through IIS.

- 6. To start the installation, click Next.
- 7. Click Finish.

The Reporting Services Gateway is installed. You can now configure the gateway.

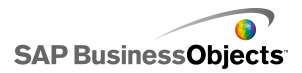

## **To configure the Xcelsius Reporting Services Gateway**

The Xcelsius Reporting Services Gateway is installed.

- 1. Navigate to C: \inetpub\wwwroot\<virtualdirectoryname>where <virtualdirectoryname> is the name of the virtual directory.
- 2. Back up the web.config file.
- 3. In the web.config file, change the following settings:
  - ReportingServicesUrl

Change localhost to the name of the server where Reporting Services is installed.

ReportServerUrl

Change localhost to the name of the server where Reporting Services is installed.

XrsServicesUrl

Change localhost to the name of the server where the Xcelsius Reporting Services Gateway is installed.

 Open IIS and, on the Directory Security tab, make sure the authentication methods settings for the Report, ReportServer, and XRS virtual directories match.

### To set the XRS virtual directories for Reporting Services 2005

The Xcelsius Reporting Services Gateway is installed and configured.

If you are using Reporting Services 2005, you must modify the XRS virtual directory to point to a different application pool than the Report and ReportServer virtual directory.

- 1. In the **Report** directory, on the **Virtual Directory** tab, click the application pool list and note its value.
- 2. Open the SRS virtual directory properties change the application pool to a different value than was used for the Report virtual directory.

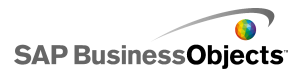

# **Testing the Installation**

To test the installation, open a web browser and type the following URL: http://<servername>/xrs/srx.asmx/GetReports where <servername> is the name of the server where the Xcelsius Reporting Services Gateway is installed.

#### Note:

If you are testing on a local machine, you may not be asked to log in. To determine if a logon prompt appears, test from a different machine. To log in, use the same logon information that you used in the web.config file.

If the test is successful, you will see an XML formatted document containing a list of parameters and reports.

Example:

```
<?xml version="1.0" encoding="utf-8" ?>
- <xrs>
- <params>
<param ReportParams="http://localhost/xrs/xrs.asmx/Ge
tReportParams" />
<param ReportPreview="http://localhost/xrs/xrs.asmx/Ge
tReportPreview" />
<param ReportDefault="http://localhost/xrs/xrs.asmx/Ge
tReportDefault" />
<param ReportAdvanced="http://localhost/xrs/xrs.asmx/Ge
tReportAdvanced" />
<param ReportColumns="http://localhost/xrs/xrs.asmx/Ge
tReportColumns" />
<param ParameterValues="http://localhost/xrs/xrs.asmx/Ge
tReportParameterValues" />
<param ReportHistory="http://localhost/xrs/xrs.asmx/Ge
tReportHistory" />
</params>
- <reports>
- <folder name="SampleReports">
<report name="Company Sales" guid="ac2a5509-54e9-467d-
b5dd-945bf260b9f3" path="http://localhost/Re
ports/Pages/Report.aspx?ItemPath=/SampleReports/Company
```

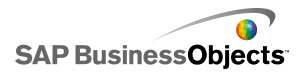

```
Sales" />
<report name="Employee Sales Summary" guid="1dae860e-
142b-4f6c-8a2c-acf8d8a219aa" path="http://localhost/Re
ports/Pages/Report.aspx?ItemPath=/SampleReports/Employee
Sales Summary" />
<report name="Foodmart Sales" guid="1fe90d9a-4241-4185-
b8cb-2d67943e7be9" path="http://localhost/Re
ports/Pages/Report.aspx?ItemPath=/SampleReports/Foodmart
 Sales" />
<report name="Product Catalog" guid="4c0a2f2d-0be7-4ff1-
a595-958daf7fb306" path="http://localhost/Re
ports/Pages/Report.aspx?ItemPath=/SampleReports/Product
Catalog" />
<report name="Product Line Sales" guid="c0e7172d-ab79-
4360-a278-2c77df0005ba" path="http://localhost/Re
ports/Pages/Report.aspx?ItemPath=/SampleReports/Product
Line Sales" />
<report name="Sales Order Detail" guid="57f8787f-bad4-
4260-8e6d-f4a9913536c3" path="http://localhost/Re
ports/Pages/Report.aspx?ItemPath=/SampleReports/Sales
Order Detail" />
<report name="Territory Sales Drilldown" guid="1972e57f-
88fb-4042-8994-552c34ec5ff8" path="http://localhost/Re
ports/Pages/Report.aspx?ItemPath=/SampleReports/Territo
ry Sales Drilldown" />
</folder>
</reports>
</xrs>
```

#### Messages in test results

When you test your installation, the XML file may contain these additional messages.

• If the Admin user information is not in the web.config file on the server:

```
<?xml version="1.0" encoding="utf-8" ?>
- <ROOT>
<Message>Could not Validate Credentials - User Name:
DEVMRS2000\xrs_tester Machine Name: DEVMRS2000 -
License Key Failed - LogonUser failed with error code:
87</Message>
<StackTrace>at
Infommersion.XRS.Service.ValidateCredentials() at
```

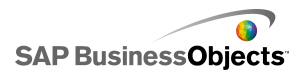

```
Infommersion.XRS.Service.GetReports()</StackTrace>
</ROOT>
```

 If the license key was not found. This may occur if the key is not copied to the correct location or if the key is invalid.

```
<?xml version="1.0" encoding="utf-8" ?>
- <ROOT>
<Message>Could not Validate Credentials - User Name:
DEVMRS2000\xrs_tester Machine Name: DEVMRS2000 -
License Key Failed - Could not find file
"C:\inetpub\wwwroot\xrs.xky".</Message>
<StackTrace>at
Infommersion.XRS.Service.ValidateCredentials() at
Infommersion.XRS.Service.GetReports()</StackTrace>
</ROOT>
```

• If the user does not have permission to view reports in Reporting Services:

```
<?xml version="1.0" encoding="utf-8" ?>
- <ROOT>
<Message>System.Web.Services.Protocols.SoapException:
The permissions granted to user 'DEVMRS2000\xrs tester'
are insufficient for performing this operation. --->
Microsoft.ReportingServices.Diagnostics.Utilities.Ac
cessDeniedException: The permissions granted to user
'DEVMRS2000\xrs tester' are insufficient for performing
this operation. at
Microsoft.ReportingServices.Library.RSService.ListChil
dren(String item, Boolean recursive) at
Microsoft.ReportingServices.WebServer.ReportingSer
vice.ListChildren(String Item, Boolean Recursive,
CatalogItem[]& CatalogItems) --- End of inner
exception stack trace --- at
Microsoft.ReportingServices.WebServer.ReportingServic
e.ListChildren(String Item, Boolean Recursive,
CatalogItem[]& CatalogItems)</Message>
<StackTrace>at
System.Web.Services.Protocols.SoapHttpClientProtocol.
ReadResponse(SoapClientMessage message, WebResponse
response, Stream responseStream, Boolean asyncCall)at
System.Web.Services.Protocols.SoapHttpClientProtocol.
Invoke(String methodName, Object[] parameters) at
Microsoft.ReportingServices.ReportingService.ListChil
dren(String Item, Boolean Recursive) at
Microsoft.ReportingServices.CatalogManager.CreateXmlN
ode (XmlDocument Doc, CatalogItem Item, XmlNode
ParentNode) at Microsoft.ReportingServices.CatalogMan
```

Testing the Installation

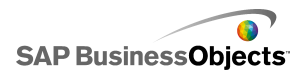

ager.SerializeT
oXML() at Infommersion.XRS.Service.GetReports()</
StackTrace>
</ROOT>

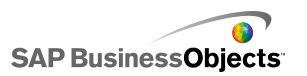

# **More Information**

| Information Resource                       | Location                                                                                                    |
|--------------------------------------------|----------------------------------------------------------------------------------------------------|
| SAP BusinessObjects<br>product information | http://www.sap.com                                                                                                    |
| SAP Help Portal                            | Select http://help.sap.com > SAP BusinessObjects.<br>You can access the most up-to-date documentation cov-<br>ering all SAP BusinessObjects products and their deploy-<br>ment at the SAP Help Portal. You can download PDF<br>versions or installable HTML libraries.<br>Certain guides are stored on the SAP Service Marketplace<br>and are not available from the SAP Help Portal. These<br>guides are listed on the Help Portal accompanied by a<br>link to the SAP Service Marketplace. Customers with a<br>maintenance agreement have an authorized user ID to<br>access this site. To obtain an ID, contact your customer<br>support representative. |

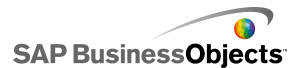

More Information

| Information Resource                                                | Location                                                                                                    |
|---------------------------------------------------------------------|----------------------------------------------------------------------------------------------------|
|                                                                     | <ul> <li>http://service.sap.com/bosap-support &gt; Documentation</li> <li>Installation guides: https://service.sap.com/bosap-<br/>instguides</li> <li>Release notes: http://service.sap.com/re<br/>leasenotes</li> </ul>                                                                                                    |
| SAP Service Marketplace                                             | The SAP Service Marketplace stores certain installation<br>guides, upgrade and migration guides, deployment guides,<br>release notes and Supported Platforms documents. Cus-<br>tomers with a maintenance agreement have an authorized<br>user ID to access this site. Contact your customer support<br>representative to obtain an ID. If you are redirected to the<br>SAP Service Marketplace from the SAP Help Portal, use<br>the menu in the navigation pane on the left to locate the<br>category containing the documentation you want to ac-<br>cess. |
| Developer resources                                                 | https://boc.sdn.sap.com/<br>https://www.sdn.sap.com/irj/sdn/businessobjects-sdklibrary                                                                                                    |
| SAP BusinessObjects ar-<br>ticles on the SAP Commu-<br>nity Network | <i>https://www.sdn.sap.com/irj/boc/businessobjects-articles</i><br>These articles were formerly known as technical papers.                                                                                                    |
| Notes                                                               | <i>https://service.sap.com/notes</i><br>These notes were formerly known as Knowledge Base<br>articles.                                                                                                    |
| Forums on the SAP<br>Community Network                              | https://www.sdn.sap.com/irj/scn/forums                                                                                                    |

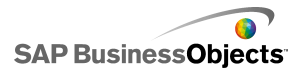

| Information Resource    | Location                                                                                                    |
|-------------------------|----------------------------------------------------------------------------------------------------|
| Training                | <i>http://www.sap.com/services/education</i><br>From traditional classroom learning to targeted e-learning seminars, we can offer a training package to suit your learning needs and preferred learning style.                                                                                                    |
| Online customer support | <i>http://service.sap.com/bosap-support</i><br>The SAP Support Portal contains information about Cus-<br>tomer Support programs and services. It also has links to<br>a wide range of technical information and downloads.<br>Customers with a maintenance agreement have an autho-<br>rized user ID to access this site. To obtain an ID, contact<br>your customer support representative. |
| Consulting              | http://www.sap.com/services/bysubject/businessobjectscon<br>sulting<br>Consultants can accompany you from the initial analysis<br>stage to the delivery of your deployment project. Expertise<br>is available in topics such as relational and multidimension<br>al databases, connectivity, database design tools, and<br>customized embedding technology.                                 |

More Information

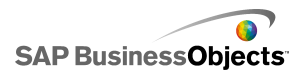